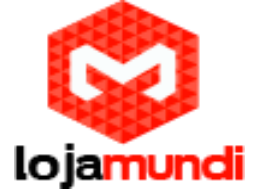

Para iniciarmos a configuração do ponto a ponto, conecte o gateway GXW 4104 à rede pela porta LAN. O Grandstream GXW 4104 obtém IP DHCP, ou seja, recebe um endereço distribuído por um servidor da própria rede. Uma maneira bastante fácil de descobrir qual o IP foi atribuído ao equipamento, é utilizar um programa que lista todos os IP's da rede, por exemplo: Advanced IP

Scanner e verificar através do endereço MAC do dispositivo.

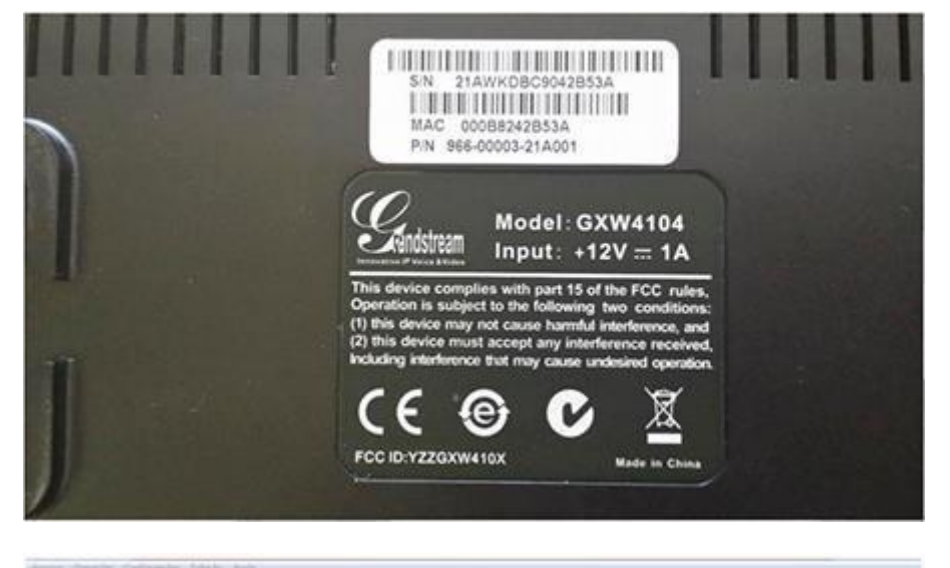

| Notes 11 1 2 0 0 0 1 1 1 1                                                                                                    |                                                                                                    |
|----------------------------------------------------------------------------------------------------|----------------------------------------------------------------------------------------------------|
| 1111111 - 11111294 0723601 - 07236295294 18236881 - 0013680294 16                                                                                                    | 0.306.2.1 - 362.000.2.294, 362.000.36.1 - 562.000.36.294, 502.000.56.1 - 302.06.36.294, 202.01 - 302.96.296,294                                                                                                    |
| Annalasian Annalasian                                                                                                    |                                                                                                    |
| Note         Autom           0.0.0.0.0.00         0.0.0.0.00           0.0.0.0.00         0.0.0.00           0.0.0.00         0.0.0.00           0.0.00.00         0.0.00           0.0.00.00         0.0.00           0.0.00.00         0.0.00           0.0.00.00         0.0.00           0.0.00.00         0.0.00           0.0.00.00         0.0.00           0.0.00.00         0.0.00           0.0.00.00         0.0.00           0.0.00.00         0.0.00           0.0.00.00         0.0.00           0.0.00.00         0.0.00           0.0.00.00         0.0.00           0.0.00.00         0.0.00           0.0.00.00         0.0.00           0.0.00.00         0.0.00           0.0.00.00         0.0.00           0.0.00.00         0.0.00           0.0.00.00         0.0.00           0.0.00.00         0.0.00           0.0.00.00         0.0.00           0.0.00.00         0.0.00           0.0.00.00         0.0.00           0.0.00.00         0.0.00           0.0.00.00         0.0.00           0.0.00.00         0.0.00 | P         Performant<br>and starting         Performant<br>and starting         Description<br>(Control of the starting)         Description<br>(Control of the starting) <thdescription (contthe="" starting)<="" th="">         Descr</thdescription> |
| IIIIII06     IIIIII06     IIIII06     IIIII06     IIIII06     portube K     portube     for the formula                                                                                                    | IIIIIIIM         Gambinum Intents, in:         000002130.0           IIIIIII75         Gambinum Intents, in:         000002130.0           IIIIII75         Gambinum Intents, in:         000002130.0           IIIIII77         Gambinum Intents, in:         000002130.0           IIIIII77         Gambinum Intents, in:         000002130.0           IIIIII77         Data Intents, in:         0000020140.0           IIIII77         Data Intents, in:         0000020140.0           IIIII77         Data Intents, in:         0000020140.0           IIII177         Data Intents, in:         000000000000000000000000000000000000                                                                                                    |
| andrea andrea andrea andrea andrea andrea andrea andrea andrea andrea andrea andrea andrea andrea andrea andrea                                                                                                    | LILLINF Delive Jade/Docklide<br>LILLILLI (DARM, REDMATON I., 2023 SA NoCel                                                                                                    |

Agora que sabemos o IP que nosso gateway recebeu, vamos acessá-lo através do navegador web de sua preferência. Ao digitar o endereço no navegador aparecerá a tela de login. A senha padrão é admin

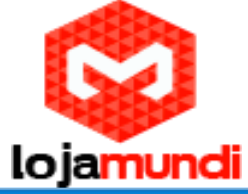

| Gändstream |          | PSTN  | <sub>GXW410X</sub><br>Gateway |
|------------|----------|-------|-------------------------------|
|            |          |       |                               |
|            | Password | Login |                               |
|            |          |       |                               |

Conectado a interface do GXW4104 o primeiro passo é fixar um IP para evitar que o equipamento assuma outro endereço, tornando sem efeito as configurações ponto a ponto. Configure um IP dentro da sua rede.

## >Networks>Basic Settings

| Vietnoritis         Status         Account         Settings         Motivoritis         Material         Version: 14 it           Motivoritis         Basic Settings         IP Address: © dynamically assigned via DHCP or PPPoE of configured         DHCP hostname (Option 12)         DHCP hostname (Option 15)         DHCP hostname (Option 15)                                                                                                    |                                |              | _              |                           |                                            | Logout               | Reboot                   |                          |
|----------------------------------------------------------------------------------------------------|--------------------------------|--------------|----------------|---------------------------|--------------------------------------------|----------------------|--------------------------|--------------------------|
| Basic Settings         IP Address:         dynamically assigned via DHCP or PPPoE of configured           Date & Time         DHCP bostname (Option 12)                                                                                                    | Accounts Settings.             | No           | tworks         | Maintena                  | -                                          | D00 Lines            | Line And p<br>Version: 1 | iana                     |
| Basic Settings         Address:       dynamically assigned via DHCP or PPPoE if configured         DHCP domain (Option 12)       Image: Configured Configured         DHCP vendor class ID (Option 60)       Grandstream GXW4104         PPPoE account D       PPPoE account D         PPPoE service name (option)       PPPoE service name (option)         Preferred DNS server       0       0         Venderes:       * statically configured (default) as       11         IP Address:       11       11         DNS Server 2       0       0         DNS Server 2       0       0                                                                                                    | ngs                            |              |                |                           |                                            |                      |                          |                          |
| Abacced Settors  IP Address:                                                                                                    | 7773                           |              |                |                           |                                            |                      |                          |                          |
| Date & Time       DHCP homasure (Option 12)         DHCP domasure (Option 13)         DHCP vender class ID (Option 60)         PPPOE account ID         PPPOE secount ID         PPPOE secount (option)         Preferred DNS server 0         0       0         * statically configured (default) as         IP Address         11       11         15         Submet Mask         0       0         DNS Server 2       0         0       0         DNS Server 2       0                                                                                                    | ynamically assigned via DH     | CP or Pi     | PoE of con     | figured                   |                                            |                      |                          |                          |
| DHCP domains (Option 15)<br>DHCP vendor class ID (Option 60) Grandstream GXW4104<br>PPPoE account ID<br>PPPoE account password<br>PPPoE service statuse (option)<br>Preferred DNS server 0 0 0 0 0<br>* statically configured (default) as<br>IP Address 11 11 11 15<br>Submet Mask 285 295 265 0<br>Default Router 0 0 0 0 0<br>DNS Server 2 0 0 0 0 0<br>DNS Server 2 0 0 0 0 0                                                                                                    | DHCP hostname (Option 12)      |              |                |                           |                                            | 1                    |                          |                          |
| Dif(CP vender class ID (Option 60) Grantitiveam GXW4104 PPPoE account ID PPPoE account password PPPoE service name (option) Preferred DNS server 0 0 0 0 0 * statically configured (default) as * statically configured (default) as IP Address 11 11 11 11 15 * Submet Mask 285 295 295 0 Default Router 0 0 0 0 0 DNS Server 2 0 0 0 0 0 DNS Server 2 | DHCP domain (Option 15)        |              |                |                           |                                            | 1                    |                          |                          |
| PPPoE account ID<br>PPPoE account password<br>PPPoE service name (option)<br>Preferred DNS server 0 0 0 0 0<br>* statically configured (default) as<br>IP Address 11 11 11 15<br>Subject Mask 285 255 255 0<br>Default Router 0 0 0 0 0<br>DNS Server 1 0 0 0 0 0<br>DNS Server 2 0 0 0 0 0                                                                                                    | vendor class ID (Option 60)    | Gran         | Sstream GX     | N4104                     |                                            |                      |                          |                          |
| PPPoE account password<br>PPPoE service status (option)<br>Preferred DNS server 0 0 0 0 0<br>* statucally configured (default) as<br>IP Address 11 11 11 15<br>Submet Mask 255 255 0<br>Default Router 0 0 0 0 0<br>DNS Server 2 0 0 0 0 0<br>DNS Server 2 0 0 0 0 0                                                                                                    | P99oE account ID               |              |                |                           |                                            | 1                    |                          |                          |
| PPPoE service name (option)           Preferred DNS server         0         0         0         0           * statically configured (default) as         11         11         11         15           * statically configured (default) as         0         0         0         0         0           DP Address         11         11         11         15         0         0         0         0         0         0         0         0         0         0         0         0         0         0         0         0         0         0         0         0         0         0         0         0         0         0         0         0         0         0         0         0         0         0         0         0         0         0         0         0         0         0         0         0         0         0         0         0         0         0         0         0         0         0         0         0         0         0         0         0         0         0         0         0         0         0         0         0         0         0         0         0         0         0                                                                                                    | 558.5 account account          | -            |                |                           |                                            | 1                    |                          |                          |
| Preferred DNS server         0         0         0         0         0         0         0         0         0         0         0         0         0         0         0         0         0         0         0         0         0         0         0         0         0         0         0         0         0         0         0         0         0         0         0         0         0         0         0         0         0         0         0         0         0         0         0         0         0         0         0         0         0         0         0         0         0         0         0         0         0         0         0         0         0         0         0         0         0         0         0         0         0         0         0         0         0         0         0         0         0         0         0         0         0         0         0         0         0         0         0         0         0         0         0         0         0         0         0         0         0         0         0         0         0                                                                                                    | Trive accoust passage          |              |                |                           |                                            | i                    |                          |                          |
| Preferred DNS server         0         0         0         0         0         0         0         0         0         0         0         0         0         0         0         0         0         0         0         0         0         0         0         0         0         0         0         0         0         0         0         0         0         0         0         0         0         0         0         0         0         0         0         0         0         0         0         0         0         0         0         0         0         0         0         0         0         0         0         0         0         0         0         0         0         0         0         0         0         0         0         0         0         0         0         0         0         0         0         0         0         0         0         0         0         0         0         0         0         0         0         0         0         0         0         0         0         0         0         0         0         0         0         0         0                                                                                                    | revols service name (option)   | -            |                |                           | 10                                         |                      |                          |                          |
| * statically configured (default) as<br>IP Address 11 11 11 15<br>Subnet Mask 255 255 0<br>Default Router 0 0 0 0<br>DNS Server 2 0 0 0 0<br>0<br>0<br>0<br>0<br>0<br>0<br>0<br>0<br>0<br>0<br>0<br>0<br>0                                                                                                    | Preferred DNS server           |              | 12 I.I.I.      | 0.225                     |                                            | 42                   | 0                        |                          |
| IP Address         11         11         11         15           Subset Mask         255         255         255         0           Default Router         0         0         0         0           DNS Server 1         0         0         0         0           DNS Server 2         0         0         0         0                                                                                                    | tatically configured (default) | 45           |                |                           |                                            |                      |                          |                          |
| Subuet Mask 286 256 256 0      Default Router 0 0 0 0      DNS Server 2 0 0 0 0      DNS Server 2 0 0 0 0 0      DNS Server 2 0 0 0 0 0      DNS Server 2 0 0 0 0 0      DNS Server 2 0 0 0 0 0      DNS Server 2 0 0 0 0 0      DNS Server 2 0 0 0 0 0      DNS Server 2 0 0 0 0     | 12 1 4 4 4                     | 11           | - 11           | 11                        | 11                                         |                      | 3                        | -                        |
| Subuer Mask: 255 255 255 0     Default Router: 0 0 0 0     DNS Server 2 0 0 0 0     DNS Server 2 0 0 0 0                                                                                                    | a rearing to                   |              | ÷.             | +                         |                                            | . 4                  | 1.                       |                          |
| Default Router         0         0         0         0         0         0         0         0         0         0         0         0         0         0         0         0         0         0         0         0         0         0         0         0         0         0         0         0         0         0         0         0         0         0         0         0         0         0         0         0         0         0         0         0         0         0         0         0         0         0         0         0         0         0         0         0         0         0         0         0         0         0         0         0         0         0         0         0         0         0         0         0         0         0         0         0         0         0         0         0         0         0         0         0         0         0         0         0         0         0         0         0         0         0         0         0         0         0         0         0         0         0         0         0         0                                                                                                    | Subnet Mask                    | 255          | -              | 255                       | 29                                         |                      | 0                        |                          |
| DNS Server 2 0 0 0 0                                                                                                    | 10000                          | 0            |                |                           | 0                                          |                      | 1                        |                          |
| DNS Server 2 0 0 0 0                                                                                                    | Default Router                 |              |                |                           |                                            | (F)                  |                          |                          |
| DNS Server 2 0 0 0                                                                                                    | DNS Server 1                   | 0            | 1              | 0                         | 0                                          |                      | 10                       |                          |
| DNS Server 2.000000000000000000000000000000000000                                                                                                    |                                | -            | £              | •                         |                                            |                      | 150                      |                          |
|                                                                                                    | DNS Server 2                   | 10           |                | 9                         | 0                                          |                      | 0                        |                          |
| DNS Overv Rate: 0 (in minutes, default 0 means no refreshement, max 45 days)                                                                                                    |                                |              | (in minute     | default 0 a               | means no                                   | refreshemer          | at max 45 days           | 5                        |
| DNS Query Rate: 0                                                                                                    |                                | DNS Server 2 | DNS Server 2 0 | DNS Server 2 0 (in minute | DNS Server 2. 0 0 0 (in minutes, default 0 | DNS Server 2 0 0 0 0 | DNS Server 2 0 0 0       | DNS Server 2 0 0 0 0 0 0 |

Após fixarmos o IP do gateway, devemos conectar o equipamento através da porta WAN e acessálo novamente colocando o novo endereço no navegador web.

O segundo passo é configurar a aba FXO Lines, colocando os tons nacionais de sinalização. >FXO Lines>Settings

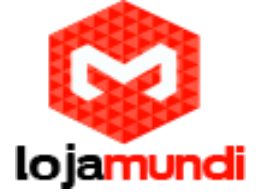

Dial Tone - ch1-4:f1=425@-10,f2=0@-10,c=0/0;

Ringback Tone - ch1-4:f1=425@-10,f2=0@-10,c=100/400;

Busy Tone - ch1-4:f1=425@-10,f2=0@-10,c=25/25;

Reorder Tone - ch1-4:f1=425@-10,f2=0@-10,c=25/25;

Tx to PSTN Audio Gain (dB): Troque 1 por 4 - Esta configuração oferece ganho no canal, aumentando a intensidade do áudio do equipamento para linha

Enable Tone Disconnect: Troque N por Y – permite o tom de desconexão, que informa que a ligação foi encerrada.

| Ginétrean | Status Accounts Settings,         | Notworks Halatenance (7201           | ines Line Analysis<br>Version: 1.4.1.4 |
|-----------|-----------------------------------|--------------------------------------|----------------------------------------|
| FX0 Lines | FXO Settings                      |                                      |                                        |
| Settings  |                                   | Call Progress Tones                  |                                        |
| Dialog    | [Syntax: ch x-y: fl=val@vol.f2=va | diftyol.c=on1off1-on2off2-on3off3]   |                                        |
|           | Note fl Cohemency(Hr) volum       | mme(dB) c-cadence(10ms_0-continuous) |                                        |
|           | Dial Tone                         | 201-411+425-8-10 (2+0-8-10 ++0.0     |                                        |
|           | Rindback Tone                     | 281-4 F1+425-00 F2+000-10 ++100-800  |                                        |
|           | Party Town                        | 51 4 Particle 10 Parts 10            |                                        |
|           | Buty Lone:                        | Con-41-4208-10.0-08-10.0-10-02       |                                        |
|           | Reorder Tone:                     | ch1-4 11+425(g-10.12+0g-10.c+25/25   |                                        |
|           |                                   | Port Voice Setting                   |                                        |
|           | Tx to PSTN Audio Gain(dB):        | ch1-4.4                              | (-12-12, default 1)                    |
|           | Rx from PSTN Audio Gain(dB):      | ch1-4.0;                             | (-12-12, default 0)                    |
|           | Silence Suppression(Y/N):         | ch1-4 Y                              | (default Yes)                          |
|           | Echo Cancellation(Y/N):           | cht-4 Y,                             | (default Yes)                          |
|           |                                   | FXO Termination                      |                                        |
|           | Enable Current Disconnect(Y/N):   | kht-4 Y.                             | (default Y-yes)                        |
|           |                                   | use ch1-4 100                        | if yes (5 - 65530, defaul              |
|           |                                   | 100ms)                               | Contraction of Security 2              |
|           | Enable Tone Disconnect:           | (ent-4 M                             | (default No: Yes - busy                |
|           | South and the second second       | toce)                                |                                        |
|           | Enable Polarity Reversal:         | shire N                              | (orsault No. Conveit                   |
|           | P. 11 C. 12                       | ch1-4 N                              | (default No. Consult                   |
|           | Enable Call Supervision:          | cansier)                             |                                        |
|           | Silence Timeout(X1s):             | ch1-4 60;                            | (default 60s)                          |

AC Termination Impedance: Troque 0 por 1 - corresponde a 900 Ohm (utilizado no Brasil) Number of Rings Before Pickup: Troque 4 por 1 – corresponde ao número rings no gateway antes de passar a chamada

Caller ID Scheme: Devemos colocar o valor de acordo com a sinalização da nossa linha para receber o caller id (detectar qual número de telefone ligou)

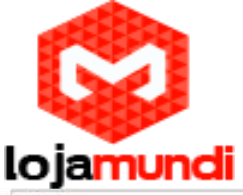

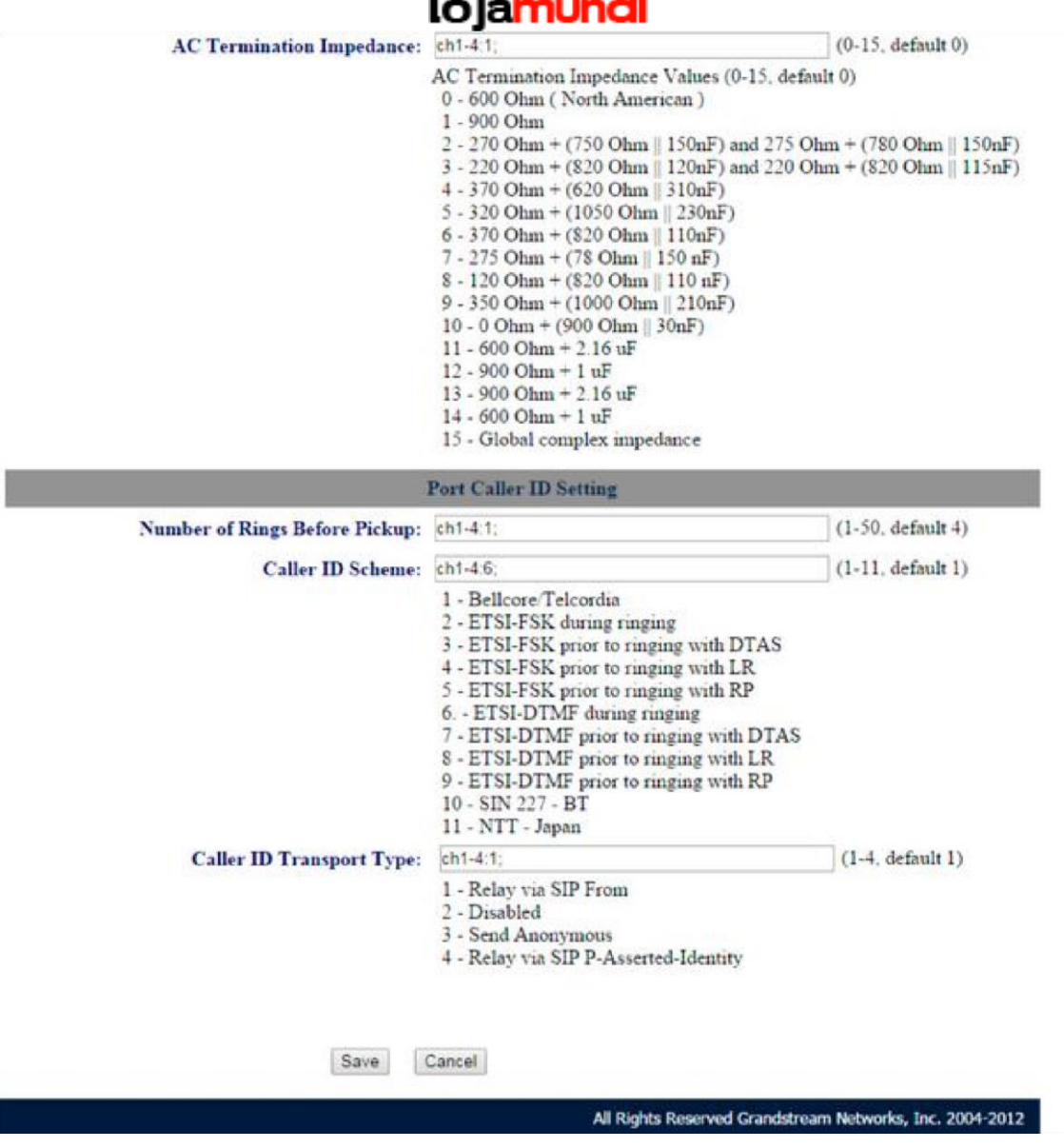

Feito isto, salvamos as configurações.

Ainda em FXO Lines devemos configurar o sub-menu Dialing.

>FXO Lines>Dialing

Stage Method: Troque 2 por 1 e Salve

|                      |         |               | ı               | ojan                   | nund       | li        |                                   |
|----------------------|---------|---------------|-----------------|------------------------|------------|-----------|-----------------------------------|
| COW410K PSTN Galeway |         |               |                 |                        |            | Logist    | Reboot                            |
| Gadstrean            | Status  | Accounts      | Settings        | Ndeota                 | Halotonaco | FX0 Lines | Line Analysia<br>Version: 1.4.1.4 |
| FX0 Lines            | Dialing |               |                 |                        |            |           |                                   |
| Settings             |         |               |                 |                        |            |           |                                   |
| Dialing              |         |               |                 | Dialing to PS          | IN         |           |                                   |
|                      |         | Wait for      | Dial-Tone(Y/N)  | ch1-4 N                |            |           | (default No)                      |
|                      |         | Sta           | ge Method(1/2)  | ch1-4.1.<br>dialong)   |            |           | (definilt 2 stage                 |
|                      |         | Min Delay Bes | ore Dialing Out | ch1-4 500:<br>65000ma) |            |           | (default 500ma, 50 ~              |

O terceiro passo é configurar a aba Settings e o sub-menu Channels Settings.

>Settings>Channels Settings

DTMF Methods (1-7): Devemos selecionar o padrão que melhor atenda nossa estrutura e repeti-lo no GXW 4004

User ID: Configure desta forma ch1-4:444; - coloque o número 444 para ligação bater direto no

gateway FXS GXW 4004.

SIP Destination Port: ch1-4:5060++; - acrescentando o sinal ++ estamos dizendo que o equipamento se comunicará da porta 5060 em diante. Não é preciso alterar mais nenhuma configuração.

| GRW430K PSTN Gateway |                                 |                                   |                                                                                                    | Lopout Reboot                               |
|----------------------|---------------------------------|-----------------------------------|----------------------------------------------------------------------------------------------------|---------------------------------------------|
| Glebtren             | Status Accounts                 | Settings Natworks                 | Halotonance                                                                                                    | EXO Lines Line Analysis<br>Version: 1.4.1.4 |
| Settings             | Channels Settings               |                                   |                                                                                                    |                                             |
| General Settings     |                                 | SIP Channel !                     | Setting                                                                                                    |                                             |
| Call Settings        | DTMF Methods(1-7);              | ch1-4.1.                          | South and the second second se | (default 1)                                 |
| Channels Settings    | 5                               | (1 m-sudio, 2 RFC2833, 3 1+2,     | 4 SEP Info, 5 1+4, 6 2                                                                                                    | +4, 7,1+2+4)                                |
|                      | No Key Entry Timeout(X1s):      | ch1-4.4.                          |                                                                                                    | (1-9, default 4)                            |
|                      | Local SIP Listen Port:          | ch1-4.5060++                      |                                                                                                    | (default ch1-8:5060++.)                     |
|                      | SRTP Mode(1-3):                 | sht-4.1]                          |                                                                                                    | (default 1)                                 |
|                      |                                 | (1 doubled, 2 enabled but not for | rced. 3 enabled and fo                                                                                                    | wced)                                       |
|                      |                                 | Calling to V                      | olP                                                                                                    |                                             |
|                      | <b>Unconditional Call Forwa</b> | d to Following:                   |                                                                                                    |                                             |
|                      | User ID:                        | ch1-2 444                         |                                                                                                    | (i.e.ch1-2/223.ch3/224)                     |
|                      | SIP Server:                     | ch1-4 p1                          |                                                                                                    | (ch1-2.p1:ch3.p2)                           |
|                      | SIP Destination Port:           | ch1-4 5050++,                     |                                                                                                    | (ch1-2:5060.ch2:7080)                       |

No quarto passo vamos configurar as contas, onde apontaremos para o gateway FXS GXW 4004

>Accounts>General Settings Podemos configurar até 3 contas. Mas neste tutorial configuraremos apenas a conta 1 (Account 1)

Account Active: Selecione Yes

Account Name: Crie um nome para o gateway GXW 4004

SIP Server: Digite o IP do gateway GXW 4004 e Salve

|                                     |                  | lojar            | nundi                                 |                                                       |
|-------------------------------------|------------------|------------------|---------------------------------------|-------------------------------------------------------|
| convecsor rom cuterway<br>Genéstran | Status Accounts  | Settings Reboord | a Maletenasce (XOLL)                  | opout Roboot<br>nes Line Analysis<br>Version: 1.4.1.4 |
| Accounts                            | General Settings |                  |                                       |                                                       |
| Account 1                           |                  |                  |                                       |                                                       |
| General Settings                    | Account Active:  | * Yes O No       |                                       |                                                       |
| Networks Settings                   | Account Name:    | GXW-FXS          | (Optional masse                       | of your peofile)                                      |
| S2F Settings                        | SIP Server:      | 11.11.11.14      | (Server domain n                      | nme or IP address)                                    |
| Audo.Settops                        | Outbound Proxy:  | £                | (Domanin name or                      | IP address of an use)                                 |
| Sall.Settiopa                       |                  |                  |                                       |                                                       |
| Account_2                           |                  |                  |                                       |                                                       |
| Nonet 3                             |                  |                  |                                       |                                                       |
| ther Account                        |                  |                  |                                       |                                                       |
|                                     |                  | Save Cancel      |                                       |                                                       |
|                                     |                  |                  | All Bridge Barriers & Bridge Barriers | the line of the last line and                         |

>Accounts>SIP Settings

SIP Registration: Marque No. Não é necessário alterar as demais configurações, somente salve

| GRW450K PSTN Galerway |                             |               |               |             |                    | Logout           | Reboot                         |
|-----------------------|-----------------------------|---------------|---------------|-------------|--------------------|------------------|--------------------------------|
| Gantstream            | status Accounts             | <b>)</b> 5486 | ga, Nota      | sda         | Haletenance        | DKO Lines        | Lies Analysis<br>Version: 1414 |
| Accounts              | SIP Settings                |               |               |             |                    |                  |                                |
| Account 1             |                             |               |               |             |                    |                  |                                |
| General Settings      | SIP Registration:           | © Yes         | * No          |             |                    |                  |                                |
| Networks Settings     | Unregister On Reboot:       | © Yes         | * No          |             |                    |                  |                                |
| S0P Settings          | Register Expiration:        | 60            | (in minutes   | default 1   | hour, max 45 da    | 5rd              |                                |
| Audo Settings         | SIP Reg Failure Retry Wait: | 20            | (in seconds   | Between     | 1-3600, default    | us 20)           |                                |
| Call Settings         | SIP Transport:              | * UDP         | 0 TCP         |             |                    |                  |                                |
| Account.2             | Session Expiration:         | 160           | (in seconds.  | default ]   | 80 seconds)        |                  |                                |
| Account_3             | Min-SE:                     | 90            | (in seconds.  | default a   | od minimum 90      | reconds)         |                                |
| Unix Account          | Caller Request Timer:       | © Yes         | * No (Reques  | t for time  | r when making o    | utbound calls)   |                                |
|                       | Callee Request Timer:       | 0 Yes         | * No (When o  | caller supp | orts timer but da  | d not request on | e)                             |
|                       | Force Timer:                | © Yes         | * No (Use tim | er even v   | ben remote part    | does not suppo   | (1%                            |
|                       | UAC Specify Refresher:      | 0 UAC         | OUAS .        | Omit (Re    | commended)         |                  |                                |
|                       | UAS Specify Refresher:      | # UAC         | 0 UAS (When   | tuac di     | d not specify refs | esher tag)       |                                |
|                       | Force INVITE:               | © Yes         | * No (Always  | refresh v   | oth INVITE inst    | and of UPDATE    | G                              |

Ainda em Accounts, vamos configurar o sub-menu User Account, onde definiremos qual será o SIP User ID e como os canais serão utilizados. Não é necessário criar senhas.

| xwelce pstn Ga<br>O | two)         |              |                    |             | Logout.   | Reboot                            |
|---------------------|--------------|--------------|--------------------|-------------|-----------|-----------------------------------|
| Andstream           |              | tas Accounts | Settings. Networks | Halatasance | EXO.Lines | Line Analysis<br>Version: 1.4,1.4 |
| ccounts             | SIP User Acc | ounts        |                    |             |           |                                   |
| Account_2           |              |              | SIP UserID Setting |             |           |                                   |
| ACCOUNT.2           | Channel(s)   | SIP User ID  | Authenticate ID    | Authen Pas  | wword     | SIP Account                       |
| wr Account          | i            | 5060         |                    |             |           | Account 1 •                       |
|                     | 2            | 5000         |                    |             |           | Account 1 .*                      |
|                     | 3            | 5060         |                    |             |           | Account 1 .                       |
|                     | G            | 6060         | C                  |             | _         | Account 1 +                       |

Pronto! Fizemos as configurações do GXW 4104, agora vamos para o GXW 4004.

Lojamundi – Tecnologia Sem Limites www.lojamundi.com.br

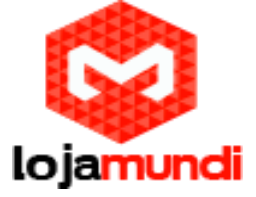

No quinto passo começaremos a configuração do gateway FXS GXW 4004 conectado pela porta LAN.

Este equipamento vem com o IP padrão 192.168.2.1 e a senha é admin, vamos colocá-lo na mesma rede do GXW 4104 fixando um IP no mesmo range.

>Basic Settings

Marque statically configured as e adicione o novo IP do equipamento

NAT/DHCP Server Information & Configuration: Selecione Bridge

Reply to ICMP on WAN port: Selecione Yes

WAN side HTTP/Telnet access: Selecione Yes

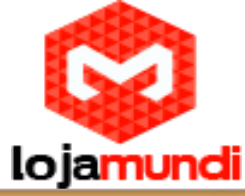

| STATUS BA                   | SIC SETTINGS DUVANCED S      | ETTINGS PROFILE 1 PROFILE 2             | FXS PORTS              |
|-----------------------------|------------------------------|-----------------------------------------|------------------------|
| End User Password:          |                              | (purposely not displayed for            | security protection)   |
| Web Port:                   | 80 (default for HTT          | P is 80)                                |                        |
| Telnet Server:              | No Yes                       |                                         |                        |
| IP Address:                 | o dynamically assigned via D | HCP                                     |                        |
|                             | DHCP hostname:               |                                         | (optional)             |
|                             | DHCP vendor class ID:        | HT500                                   | (optional)             |
|                             | use PPPoE                    |                                         |                        |
|                             | PPPoE account ID:            |                                         |                        |
|                             | PPPoE password:              |                                         |                        |
|                             | PPPoE Service Name:          |                                         |                        |
|                             | Preferred DNS server: 0      | .0.0.0                                  |                        |
|                             | statically configured as:    |                                         |                        |
|                             | IP Address:                  | 11 .11 .11 .14                          |                        |
|                             | Subnet Mask:                 | 255 .255 .255 .0                        |                        |
|                             | Default Router:              | 0.0.0.0                                 |                        |
|                             | DNS Server 1:                | 0.0.0.0                                 |                        |
|                             | DNS Server 2:                | 0.0.0.0                                 |                        |
| Time Zone:                  | Using self-defined Time Zone |                                         |                        |
| Self-Defined Time Zone:     | MTZ+6MDT+5,M3.2.0,M11.1.0    | (For example: "MTZ+6N                   | (DT+5.M4.1.0.M11.1.0") |
| Language:                   | English •                    |                                         |                        |
|                             |                              |                                         |                        |
| NAT/DHCP Server Information | & Configuration:             |                                         |                        |
| Device Mode:                | NAT Router      Bridge       |                                         |                        |
| NAT maximum ports:          | 1024 (range: 0 - 4096,       | default is 1024)                        |                        |
| NAT TCP timeout:            | 3600 (range: 0 - 3600,       | default is 3600)                        |                        |
| NAT UDP timeout:            | 300 (range: 0 - 3600,        | default is 300)                         |                        |
| Uplink bandwidth:           | Disabled T                   |                                         |                        |
| Downlink bandwidth:         | Disabled •                   |                                         |                        |
| Enable UPnP support:        | No Yes                       |                                         |                        |
| Reply to ICMP on WAN port:  | No      Yes (Unit will)      | not respond to PING from WAN sid        | e if set to No)        |
| WAN side HTTP/Telnet        | No Yes (WAN side             | e access will be rejected if set to No) |                        |

Agora que mudamos o IP do gateway, no sexto passo vamos conectá-lo à rede através da porta WAN e trocar os tons de sinalização para os padrões nacionais. Acesse a aba Advanced Settings.

>Advanced Settings

System Ring Cadence: c=1000/4000;

Dial Tone - ch1-4:f1=425@-10,f2=0@-10,c=0/0;

Ringback Tone - ch1-4:f1=425@-10,f2=0@-10,c=100/400;

Busy Tone - ch1-4:f1=425@-10,f2=0@-10,c=25/25;

Reorder Tone - ch1-4:f1=425@-10,f2=0@-10,c=25/25;

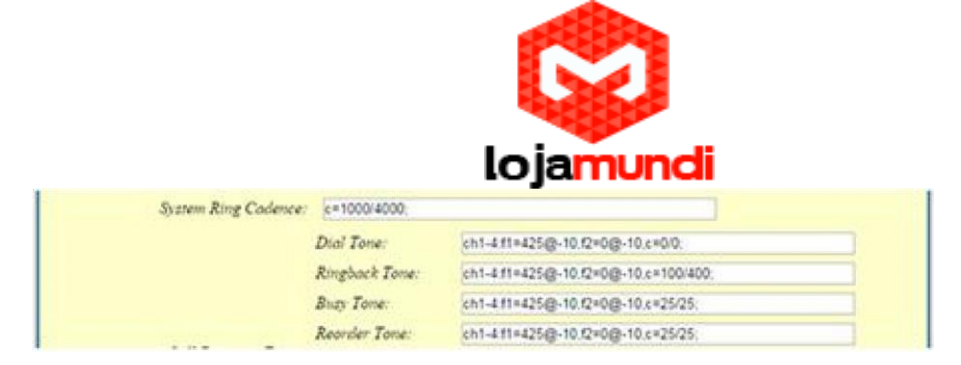

O sétimo passo é a configuração do Profile, onde iremos apontar o GXW 4004 para o GXW 4104.

>Profile1 **Profile Active: Selecione Yes** 

Primary SIP Server: Digite o IP do gateway GXW 4104

**SIP Registration: Selecione No** 

| ( )                                  | Grandstream Device Configuration                                                                          |
|--------------------------------------|----------------------------------------------------------------------------------------------------|
| STATUS BASIC SETTIN                  | GS ADVANCED SETTING PROFILE E PROFILE 2 TXS PORTS                                                         |
| Profile Active:                      | U No Tes                                                                                                  |
| Primary SIP Server:                  | (11.11.11.15 (e.g., sip mycompany.com, or IP address)                                                     |
| Failover SIP Server:                 | (Optional, used when primary server no                                                                    |
| and a second second                  | (esponse)                                                                                                 |
| Prefer Primary SIP Server:           | <ul> <li>No O Yes (yes - will register to Primary Server if Failover registration<br/>expires)</li> </ul> |
| Outbound Proxy:                      | (e.g., proxy myprovider com, or IP address, if<br>any)                                                    |
| SIP Transport:                       | UDP O TCP O TLS (default is UDP)                                                                          |
| NAT Traversal:                       | * No O Keep-Alave O STUN O UPaP                                                                           |
| DNS Mode:                            | * A Record SRV SRV NAPTR SRV Use Configured IP                                                            |
| Primary IP:                          |                                                                                                    |
| Backup IP1:                          |                                                                                                    |
| Backup IP?                           |                                                                                                    |
| 7.1171                               | Decision al                                                                                               |
| 000 0                                | Chapter -                                                                                                 |
| Sur Reguration.                      | No Field                                                                                                  |
| Chiregister On Repool.               | No Tes                                                                                                    |
| Chargoing Call without Registration: | No Tes                                                                                                    |

Ainda em Profile configure o Preferred DTMF method. A prioridade deve ser a mesma selecionada no GXW 4104.

•

|  | Preferred DTMF method:<br>(in listed order) | Priority 1: | In-audio • |
|--|---------------------------------------------|-------------|------------|
|  |                                             | Priority 2: | RFC2833 *  |
|  |                                             | Priority 3: | SIP INFO + |

Caller ID Scheme: Devemos Selecionar de acordo com a sinalização da linha Caller ID Scheme: ETSI-DTMF during ringing

Por fim, no oitavo passo, vamos configurar a FXS Port.

>FXS PORT

Crie os SIP user ID e aponte para o GXW 4104, não é preciso criar senha.

Neste exemplo foram criadas as contas: 100, 200, 300 e 400

Em Map to FXO Port# foram criadas 1, 2, 3 e 4. Já em Map FXO Gateway IP, digite o endereço do gateway GXW 4104.

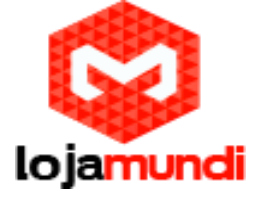

A porta para comunicação em todos os canais é a 5060.

| _                  | 5               | TATUS  | BASIC SETT                                  | INGS              | ADVANC                               | ED SETTINGS                                                     | PROFILE 1                               | PROFILE 2     | TX5 PC | WRTS   |     |
|--------------------|-----------------|--------|---------------------------------------------|-------------------|--------------------------------------|-----------------------------------------------------------------|-----------------------------------------|---------------|--------|--------|-----|
| er Se              | ttings          |        |                                             |                   |                                      |                                                                 |                                         |               |        |        |     |
| rt S               | IP User ID      | Auther | nticate ID                                  | Passwo            | ord                                  | Name                                                            | Profile ID                              | Hunting Group | Enabl  | e Port |     |
| 1                  | 100             | 100    |                                             |                   |                                      |                                                                 | Profile 1 •                             | None 🔻        | 0      | No 💿   | Yes |
| 1                  | 200             | 200    |                                             |                   |                                      |                                                                 | Profile 1 •                             | None •        | 0      | No 💌   | Yes |
| 3                  | 300             | 300    |                                             |                   |                                      |                                                                 | Profile 1 •                             | None •        | 0      | No 🖲   | Yes |
| 4                  | 400             | 400    |                                             |                   |                                      |                                                                 | Profile 1 •                             | None •        | 0      | No 💌   | Yes |
| ut (               | o moon a more a | urai   | Map to FXC                                  | Port#             | Map                                  | to FXO Gatewa                                                   | ay IP and P                             | ort           |        |        |     |
| rt (               | (e.g. \$001234  | 56)    | Map to FXC                                  | Port#<br>ne# 1-n) | Map<br>(e.g.                         | to FXO Gatew:<br>192.168.1.22)                                  | ay IP and P<br>(e.g. 50                 | ort<br>060)   |        |        |     |
| nt (               | (e.g. 8001234   | 56)    | Map to FXC<br>(e.g. valid lii<br>1          | Port#<br>ne# 1-n) | Map<br>(e.g.                         | to FXO Gatewa<br>192,168.1.22)<br>1.11.15                       | ay IP and P<br>(e.g. 50<br>5060         | ort<br>060)   |        |        |     |
| nt (<br>  [<br>  [ | (e.g. \$001234  | 56)    | Map to FXC<br>(e.g. valid lii<br>1<br>2     | Port#<br>ne# 1-n) | Map<br>(e.g.                         | to FXO Gatewa<br>192.168.1.22)<br>1.11.15<br>1.11.15            | ay IP and P<br>(e.g. 50<br>5060<br>5060 | 060)          |        |        |     |
| 1 [<br>2 [<br>3 [  | (e.g. 8001234:  | 56)    | Map to FXC<br>(e.g. valid in<br>1<br>2<br>3 | Port#<br>ae# 1-n) | Map<br>(e.g.<br>11.1<br>11.1<br>11.1 | to FXO Gatewr<br>192.168.1.22)<br>1.11.15<br>1.11.15<br>1.11.15 | ay IP and P<br>(e.g. 50<br>5060<br>5060 | 060)          |        |        |     |

Após estas configurações, o ponto a ponto entre o GXW 4104 e o GXW 4004 está pronto.

Até o próximo tutorial.